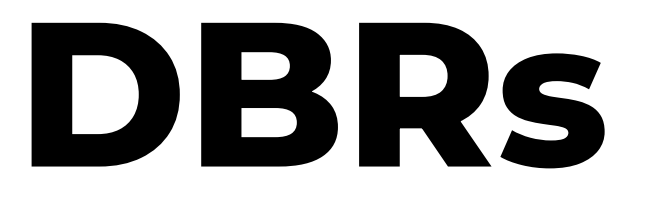

## INSERÇÃO DE ATRIBUTO E EMISSÃO DO RELATÓRIO

EXERCÍCIO 2024 / ANO-CALENDÁRIO 2023

Atualizado em 01/08/2024

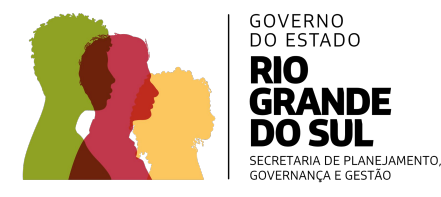

## Fluxo de envio das Declarações de Bens e Rendimentos

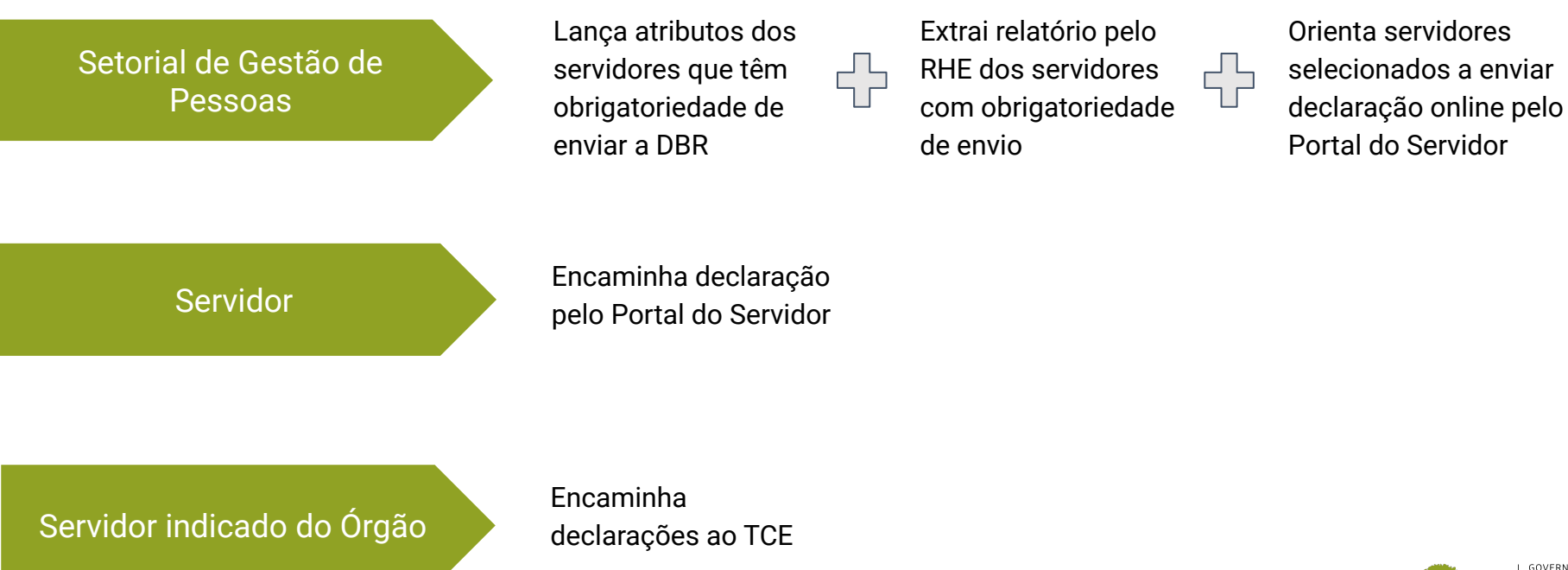

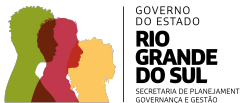

# INSERÇÃO DO ATRIBUTO ESPECIAL PARA DBR

1. Clique em Histórico Funcional -> Atributos -> Atributos do Servidor.

| Histórico Funcional Vagas Treinamento | Medicina e Segurança Concursos Processos Tabelas Qutros Módulos Janela |
|---------------------------------------|------------------------------------------------------------------------|
| Busca de Servidores                   | 😨 💆 GOV_RS 🔒 🤳                                                         |
| Dados Pessoais                        |                                                                        |
| Dependentes                           | • • • • • • • • • • • • • • • • • • •                                  |
| Pensões                               |                                                                        |
| Vínculos Funcionais                   | Criada em                                                              |
| Exercícios                            | 13/02/2023 - 12:29:39                                                  |
| Eventos                               | 13/02/2023 - 12:26:51                                                  |
| <br>Consultas                         | · · · · · · · · · · · · · · · · · · ·                                  |
| Atributos                             | Atributos do Servidor                                                  |
| Licenças e Afastamentos               | Lançamento Coletivo de Atributos                                       |
| Erequência                            | Atributos de Dependentes                                               |
| Eérias                                | Atributos de Pensionistas                                              |
| Contagem de Tempo                     | Carga de Atributos                                                     |
| Pastas Funcionais                     | *                                                                      |
| Registros Pendentes                   | ▶ Consultas                                                            |
| Gestão Eletrônica de Documentos       | · · · · · · · · · · · · · · · · · · ·                                  |
| Diversos                              |                                                                        |
| Previdência                           | * <sub>8.</sub>                                                        |
| Acompanhamento de Processos           |                                                                        |
| Conversão Sistema Anterior - RHE      |                                                                        |
| Consulta Matérias enviadas para o SGM |                                                                        |

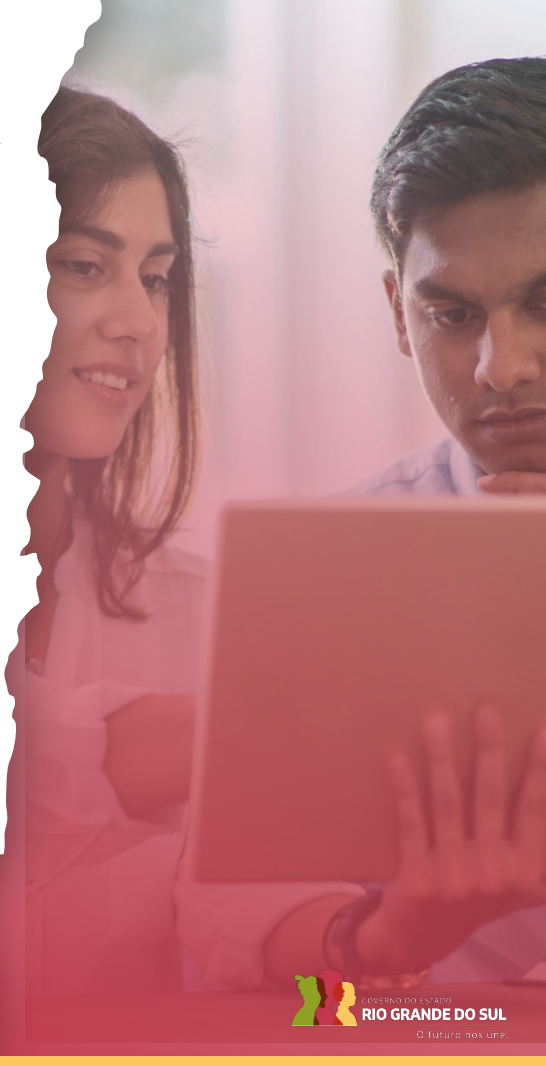

2. Clique em Atributo e depois aperte a tecla F9.

|             | Vínculo     | Detalhes                          |
|-------------|-------------|-----------------------------------|
| Data Início | Data Final  |                                   |
|             |             |                                   |
|             | Data Inicio | Vínculo<br>Data Início Data Final |

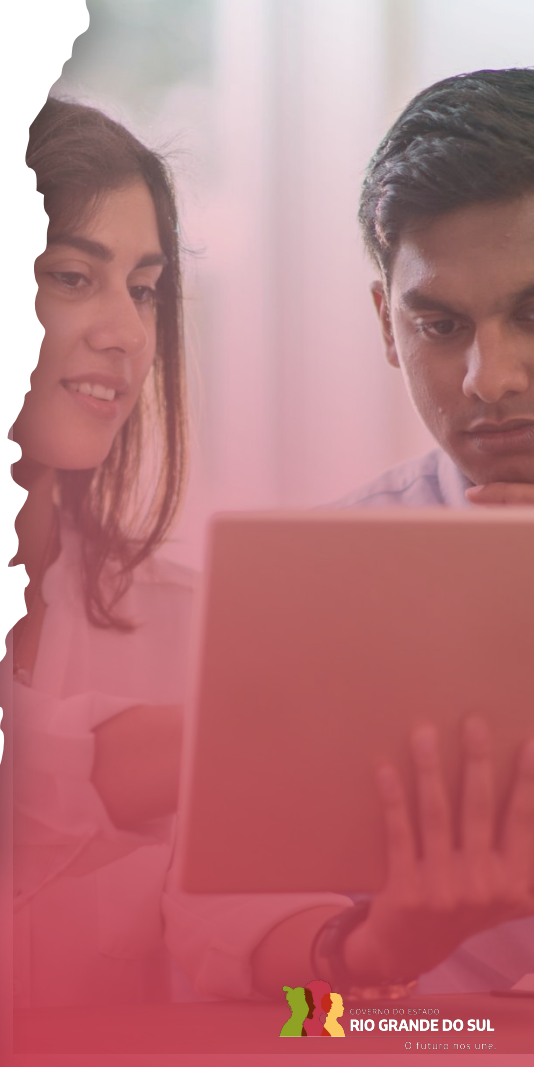

**3.** Várias opções irão aparecer, conforme imagem abaixo. Selecione **ENQUADRA DEC 48706** e clique em **OK.** 

| ocalizar %           |                                                              |   | Detalhe     |
|----------------------|--------------------------------------------------------------|---|-------------|
| Atributo             | Nome Atributo                                                |   | I Total:40H |
| DIRF RRA EX ANT      | Dirf Rendimentos Recebidos Acumuladamente de Exerc. Anterior |   |             |
| DISTRIBUIÇÃO SE      | Distribuição na Secr. de Educação                            |   | ~           |
| DOAÇÃO FECA          | Doações FECA                                                 | 1 |             |
| EMAIL CORPORATIVO    | E-mail Corporativo                                           |   | 1.2         |
| EMAIL SERVIDOR       | E-mail do Servidor                                           |   |             |
| ENCARGO DE LIDERANÇA | Encargos de Liderança                                        |   |             |
| ENQUADRA DEC 48706   | Enquadramento Decreto 48706                                  |   |             |
| ESO INFO MANDATOS    | Atributo Órgão exercido no mandato Sindical ou Eletivo       |   |             |
| ESTABILIDADE         | Estabilidade                                                 |   |             |
|                      | Canada Estarra Vala Dafaisão                                 |   |             |

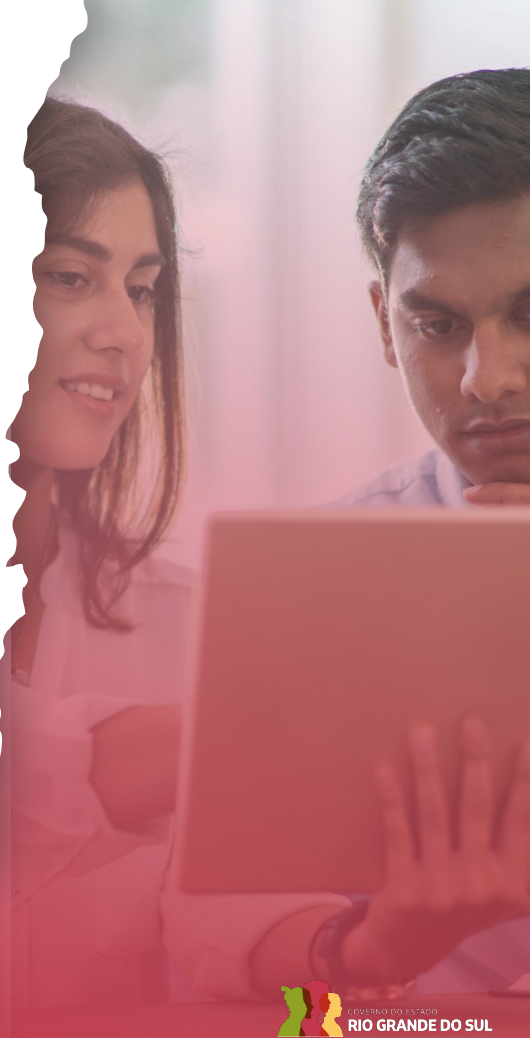

4. Após, selecione Ordenador Despesas e clique em OK.

| Atributo         Nome Atributo         Atributo         Atributo | I Total:40H |
|----------------------------------------------------------------------------------------------------|-------------|
| MÉDIA APOSENT EC41 Média Valor Aposentadoria EC 41 NÃO RECADASTRADO Não Recadastrado OPÇÃO GF OPÇÃO GF                                                                                                    |             |
| NÃO RECADASTRADO Não Recadastrado<br>OPÇÃO GF OPÇÃO GF                                                                                                    |             |
| OPÇÃO GF OPÇÃO GF                                                                                                    |             |
|                                                                                                    |             |
| Ordenador Despesas Ordenador de Despesas                                                                                                    |             |
| PA BASE IPE FICTÍCIA Alterar Base Previdência Fictícia                                                                                                    |             |
| PA BASE IR FICTÍCIA Alterar Base IR Fictícia                                                                                                    |             |
| PAGTO EXCEPCIONAL Pagamento Excepcional                                                                                                    |             |
| PARC AUTON PESSOAL Parcela Autônoma Pessoal da Lei 15451/20 - Art.4, Inc. II.                                                                                                    |             |
| PARC AUTONOMA COMPL Parcela Autonoma Completivo                                                                                                    |             |
| DADCELA ILIDICIAL Decode Indiaial                                                                                                    | 2           |

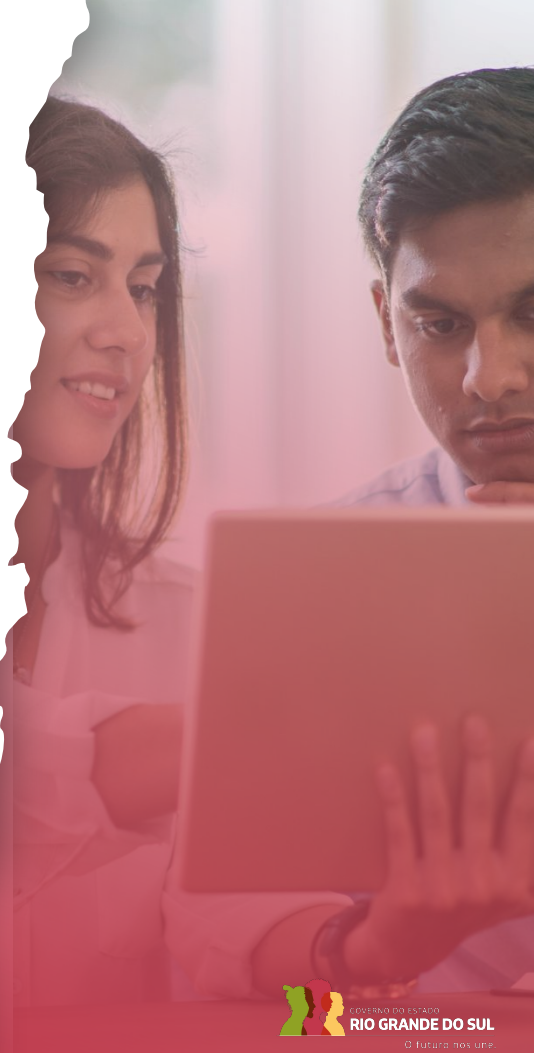

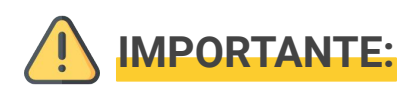

- Caso a Setorial de Gestão de Pessoas não tenha liberação para o lançamento dos atributos especiais, é preciso seguir o fluxo do Órgão para liberação de acesso das funcionalidades do RHE.
- Nome dos atributos especiais para DBR:
  - Ordenador de Despesa;
  - ENQUADRA DEC 48.706.
- Os Órgãos da Administração deverão solicitar à SEFAZ a liberação do lançamento dos atributos especiais.

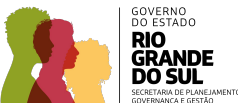

# EMISSÃO DO RELATÓRIO NO RHE

## Emissão do relatório no RHE

1. Clique em Archon -> Relatórios -> Executa Consultas.

| Help                                     |                                 | 🔁 孉 GOV_RS                    | 8                                 | ſ                    |
|------------------------------------------|---------------------------------|-------------------------------|-----------------------------------|----------------------|
| Mensagens                                |                                 | તંત્રસંતર્વતંત્રસંતર્વતંત્રસં |                                   | KSKSSSSSS <b>⊻</b> ⊼ |
| <u>C</u> onfiguração                     |                                 |                               |                                   |                      |
| Segurança                                | Abr/23                          | Criada em                     |                                   |                      |
| <u>O</u> F/Municipios/Bairros<br>Tabelas | /23                             | 13/02/2023 - 12:26:51         |                                   |                      |
| Setores                                  | •                               |                               |                                   |                      |
| Pessoas                                  | •                               |                               |                                   |                      |
| Auditoria                                | •                               |                               |                                   |                      |
| Rotinas                                  |                                 |                               |                                   |                      |
| Relatóri <u>o</u> s                      | Cadastro de Relatórios          |                               |                                   | <b>^</b>             |
| Teclas                                   | Executa Relatórios              | DE EFETIVIDADE **             | £                                 |                      |
| Erros                                    | Emissão de Relatórios Agendados | is de Março / 2023 deverão o  | correr até às 17h de 05/04/2023 * | *                    |
| Login                                    | Gerador de Relatórios           |                               |                                   |                      |
| Sair                                     | Executa Consultas               |                               |                                   |                      |

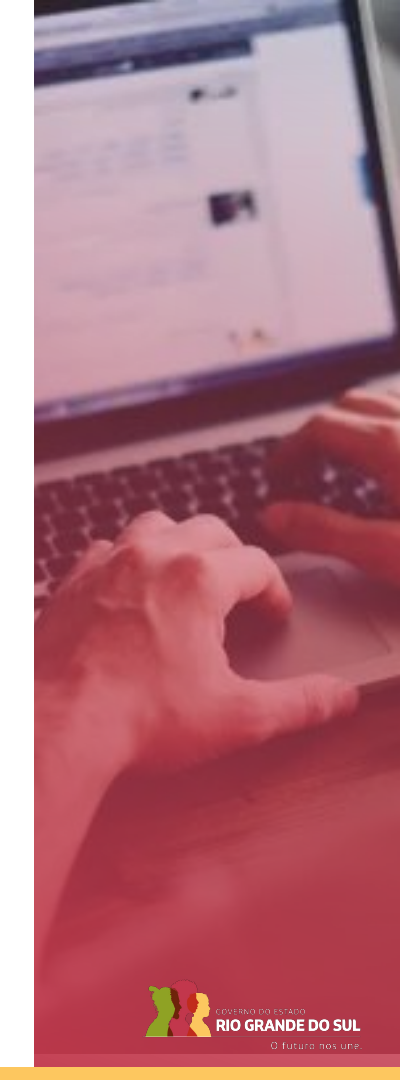

## Emissão do relatório no RHE

2. Selecione Recursos Humanos - Consultas liberadas para áreas de RH -> DECLARA\_BENS\_ANEXO e DECLARA\_BENS\_LISTA Relação de servidores que declararam e não declararam os bens no exercício 2014 em diante.

| Movimentação                 | Consultas liberad  | as sobre Movimentação                                                                     |  |
|------------------------------|--------------------|-------------------------------------------------------------------------------------------|--|
| Pensão Alime                 | Consultas liberad  | as sobre Folha de Pagamento relativas a regras de Pensão Alimentícia                      |  |
| ensões Consultas liberadas s |                    | as sobre Folha de Pagamento - Pensionistas                                                |  |
| Previdência                  | Consultas liberad  | as para áreas previdenciária                                                              |  |
| Recursos Hui                 | Consultas liberad  | as para áreas de RH                                                                       |  |
| Código                       |                    | Descrição                                                                                 |  |
| COMUNICADO                   | S_SE               | DataMining Comunicados Inteligentes                                                       |  |
| Cons_Serv_C                  | arga_Hora          | Servidores por Setor com Carga Horária, Nome, Escolaridade                                |  |
| DECLARA_BE                   | NS_ANEXO           | Relação de servidores que declararam e não declararam os bens no exercício 2014 em diante |  |
| DECLARA_BENS_LISTA           |                    | Listagem de quem enviou a delcaração de bens no ano base especificado.                    |  |
| DECLARACAO_BENS              |                    | Relação de servidores que declararam e não declararam os bens no exercício                |  |
| Descricão d                  | etalhada           |                                                                                           |  |
| Relação de se                | rvidores que decla | araram e não declararam os bens no exercício a partir do Ano Base 2014.                   |  |
|                              |                    |                                                                                           |  |

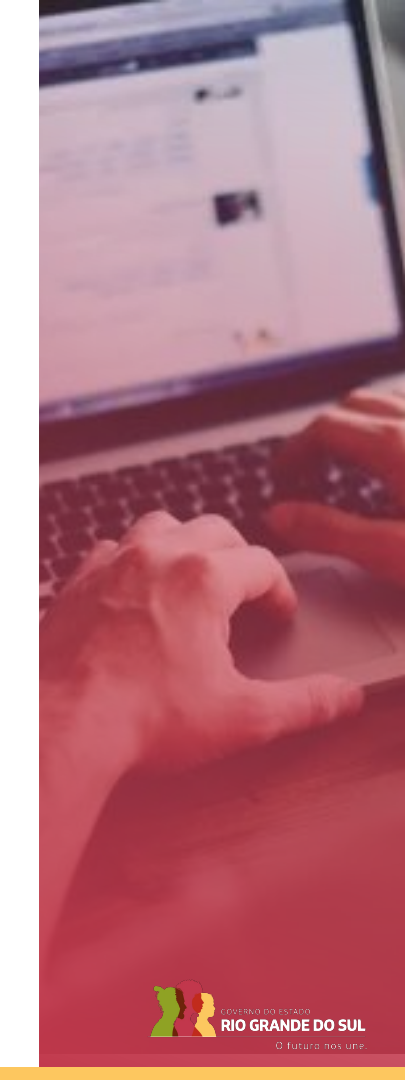

## Emissão do relatório no RHE

3. Preencha as informações conforme a imagem abaixo e clique em Executa.

| Arquivo        | ESTE02DBR.csv | Procurar                                        |
|----------------|---------------|-------------------------------------------------|
|                | Re            | torna Executa                                   |
| Parâmetro —    |               | Descrição do Valor                              |
| Ano Base       | 2022          |                                                 |
| Data de Inicio | 01/01/2023    |                                                 |
| Data de Fim    | 31/12/2023    |                                                 |
| Órgão          | 1300          | Secretaria de Planejamento, Governança e Gestão |
|                |               |                                                 |
|                |               |                                                 |
|                | l             |                                                 |
|                |               |                                                 |

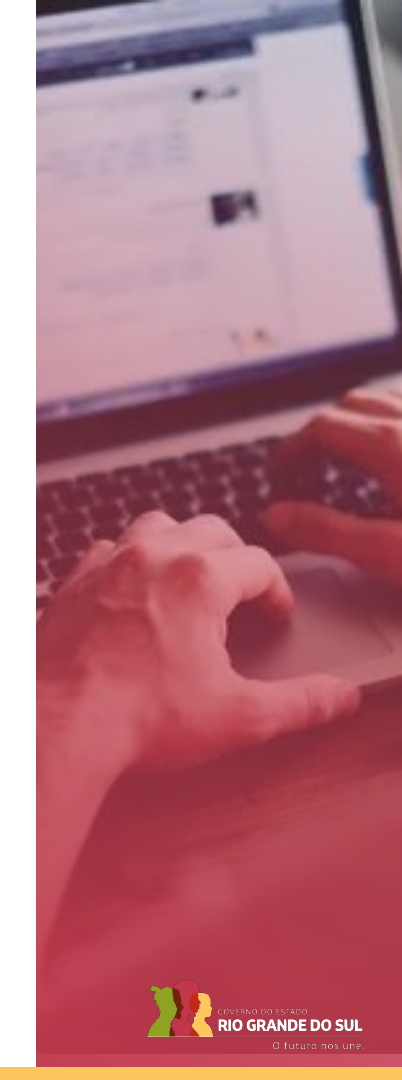

# **Obrigado**

#### **GOVERNO DO ESTADO DO RIO GRANDE DO SUL**

Governador: Eduardo Leite

#### SECRETARIA DE PLANEJAMENTO, GOVERNANÇA E GESTÃO · SPGG

Secretária: Danielle Calazans Subsecretária de Gestão e Desenvolvimento de Pessoas: Ana dal Ben

### DEPARTAMENTO CENTRAL DE GESTÃO DA VIDA FUNCIONAL • DVIDA

Diretora: Fernanda de Godoy Chefe da Divisão Central de Gestão dos Sistemas de Gestão de Pessoas: Cristiane Marques

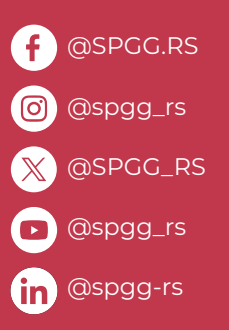

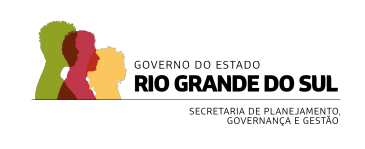